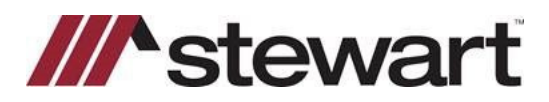

# **ResWare – Entering Stewart Connect Credentials**

Follow the steps below to enter Stewart Connect credentials into ResWare.

Note: If you do not have your Stewart Connect credentials, please see the Quick Reference Card titled Stewart Connect – Resetting Your Password.

### Steps

- 1. Open ResWare then access a practice, test or cancelled file.
- 2. Click on the **New Loans** tab, verify a lender is populated in the **Lender** field. If blank, add any **Lender** partner to the file.

| General Actions Notes Documents Phrases S | hipping Search Data Curative Si | gnings Recording Policy | New Loans XML Settlemen  | t Receivables Remitta | nce     |
|-------------------------------------------|---------------------------------|-------------------------|--------------------------|-----------------------|---------|
|                                           | Loan 1 +                        |                         |                          |                       |         |
| Sales Price:                              |                                 |                         |                          |                       |         |
| Earnest Money:                            | Loan Amount:                    | Lend                    | der: TBD                 | ~                     | Add     |
|                                           | Interest Rate:                  | Mort                    | tgage Broker:            | ~                     | Add     |
|                                           | Loan Number:                    | Loar                    | n Type:                  | ~                     | CD      |
|                                           | Case Number:                    | Lend                    | der's Policy: Short Form | $\sim$                | CPL     |
|                                           | Cash Out Amount:                |                         |                          |                       | Details |

#### 3. Click the CPL button.

| Loan 1 +         |                  |            |        |         |
|------------------|------------------|------------|--------|---------|
| Loan Amount:     | Lender:          | TBD        | $\sim$ | Add     |
| Interest Rate:   | Mortgage Broker: |            | $\sim$ | Add     |
| Loan Number:     | Loan Type:       |            | $\sim$ | CD      |
| Case Number:     | Lender's Policy: | Short Form | $\sim$ | CPLN    |
| Cash Out Amount: |                  |            |        | Details |

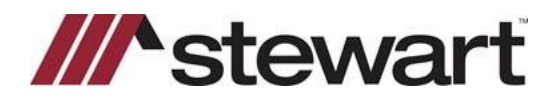

## **ResWare – Entering Stewart Connect Credentials**

4. Click the **Request CPL** button.

- 5. In the **Username** field, delete the saved username and replace it with the email used to create your Stewart Connect login.
- 6. Enter the newly created **Stewart Connect** password in the **Password** field then click **Login**.

| Stewart CPL Questions |                       |         |  |  |  |  |
|-----------------------|-----------------------|---------|--|--|--|--|
| Username:             | your.name@stewart.com | Login N |  |  |  |  |
| Password:             |                       | 5       |  |  |  |  |
| CPL Date:             | 4/4/2023              |         |  |  |  |  |
| Stewart Agency:       | ✓                     |         |  |  |  |  |

- 7. Create a CPL, this will save the username and password within your ResWare profile so that you do not have to enter it on every file.
- 8. Void the CPL when finished.

### **Questions?**

Should you have any questions, please contact the **Agency Support Center** at <u>customercare@stewart.com</u> or (844) 835-1200 Option 2.